# GraphQL Integration with Mulesoft

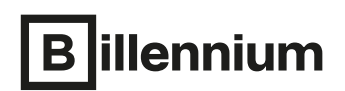

IT for people. People for IT.

# What is GraphQL?

GraphQL for APIs (Application Programming Interfaces) and runtime is an open-source query language allowing clients to choose the fields they are interested in, thus cut down on the amount of data they receive when doing a query, only concentrating on what they need. GraphQL queries always return predictable results. Using GraphQL may also reduce the number of API's you need to create to meet your client's needs.

## Why GraphQL?

- Clients can handle logic as per their requirement. By using the GraphQL query they will get an expected response.
- By using GraphQL, Apps will be fast and stable because they control the data they get, not the server.
- Forget about versioning APIs. Evolve your API without versions meaning that adding more fields to an existing endpoint will not break your API.
- The frontend and backend teams can work independently. The frontend team can easily generate a schema from the backend without knowing the code. The schema generated can directly be used to create queries.

#### User Case 1:

Suppose you have a REST API that returns 8 fields in response, and you have a mobile application and a web application. As per the requirement, the web application expects only 6 fields, whereas the mobile application expects only 4 fields in response. Here, according to the REST API architecture we need to create two endpoints, but with GraphQL we can achieve the above scenario with a single endpoint without any code change. Below is the illustration of User Case 1.

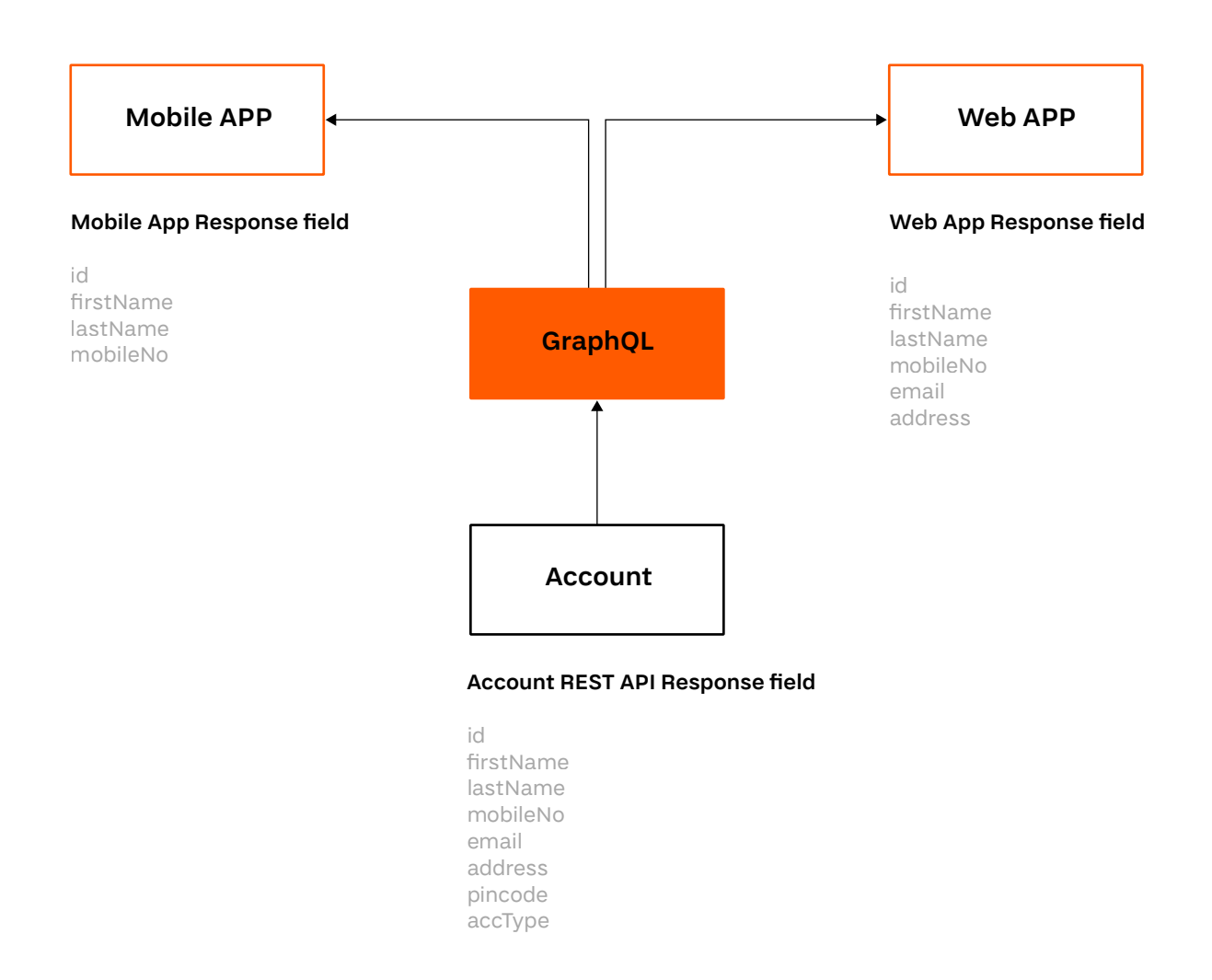

#### User Case 2:

Suppose you must call multiple REST APIs and each API will respond with a different JSON (JavaScript Object Notation) payload. GraphQL will route multiple requests from REST API and aggregate all the responses and send back the required response to the client. Below is the illustration of User Case 2.

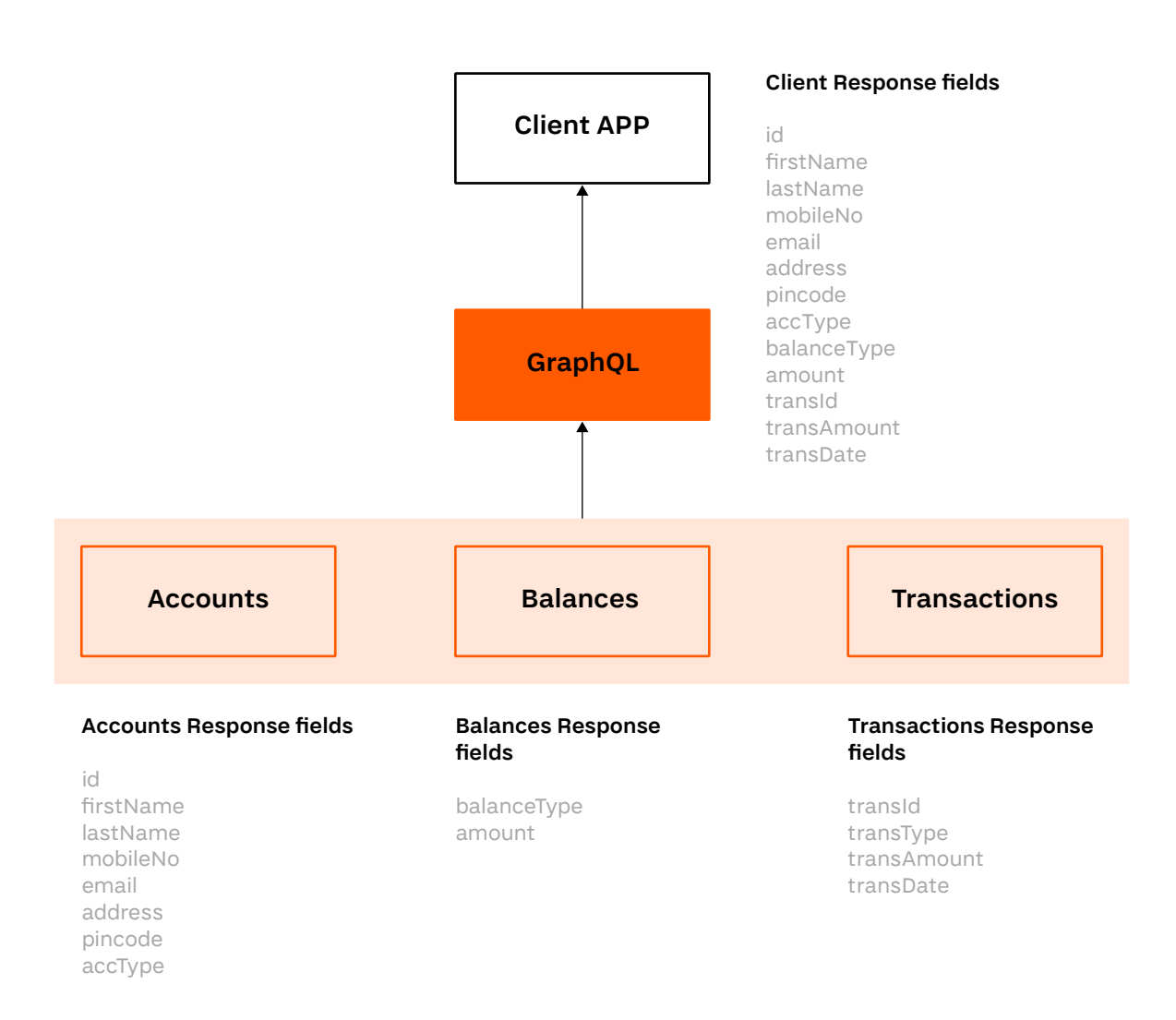

The above user cases can be implemented using two solutions: Anypoint Datagraph framework or GrahpQL connector. We will explore each of them below.

#### Anypoint Platform Datagraph tool:

Anypoint Datagraph enables you to connect with these graphs into one unified schema that runs as a single SaaS (Software as a Service) GraphQL endpoint. It contains all the links and fields defined in your APIs. As a result, you can query across the underlying APIs without needing to understand all the relationships or specific capabilities that exist within them.

This article assumes that you are familiar with Anypoint Platform and Anypoint Studio.

Firstly, you must create an API specification in the design centre and publish RAML into exchange.

#### → Step 1:

Go to the Anypoint Datagraph tool and select Add API.

| 🚍 🏫 DataGraph                 |                                                                                                    | 唐 Billennium 📍 AP                                                                              |
|-------------------------------|----------------------------------------------------------------------------------------------------|------------------------------------------------------------------------------------------------|
| Unified Data Graph<br>Sandbox |                                                                                                    |                                                                                                |
|                               |                                                                                                    |                                                                                                |
|                               | Start building your unified schema!                                                                |                                                                                                |
|                               | Before we can create your unified schema, wrill first need to get an API added + Add API           |                                                                                                |
| DataGraph Quick Start Guide d | DataGraph Tutorial     Paplare aur DataGraph hatorial for a     detailed step-by-step walkthrough. | DataGraph Fundamental Concepts Detailed information covering all aspects of Anypoint DataGraph |
|                               |                                                                                                    |                                                                                                |

# → Step 2:

Search your application in the search bar and after 'select application', click on Next: Configure URL.

| 🖶  🕎 DataGraph                                             |                                                                                            | 点 Billennium              | ?       | AP |
|------------------------------------------------------------|--------------------------------------------------------------------------------------------|---------------------------|---------|----|
| Sandbox / Add API                                          | Select API — ③ Configure UR: — ③ Provide authentication — ④ Preview Schema — ⑤ Edit Schema |                           |         |    |
| Q customer                                                 |                                                                                            |                           | 3       | ×  |
| Customer-bank-exp<br>☐ Published to Exchange: Jun, 30 2021 |                                                                                            | ्र <sup>9</sup> View in E | xchange |    |
|                                                            |                                                                                            |                           |         |    |
|                                                            |                                                                                            |                           |         |    |
|                                                            |                                                                                            |                           |         |    |
|                                                            | Cancel                                                                                     | Next: Conf                | igure U | a. |

#### → Step 3:

Confirm the API and Asset version and click on Confirm selection.

| 😑 🜸 DataGraph                                               |                                                                     |                                                       | ,ត Billennium | ? | AP  |
|-------------------------------------------------------------|---------------------------------------------------------------------|-------------------------------------------------------|---------------|---|-----|
| Sandbox / Add API                                           | (1) Select API — (2) Configure URL — (3) Provide authentication — 1 | 4) Preview Schema — (5) Edit Schema                   |               |   |     |
| customer-bank-exp                                           |                                                                     |                                                       |               |   | ^   |
| To configure a URL first select and confirm the API version | in you want to add                                                  |                                                       |               |   |     |
| API version ①                                               | Asset version ®                                                     | About this API                                        |               |   |     |
| Confirm selection                                           |                                                                     | ওঁ View API specification<br>ঔ View API documentation |               |   |     |
|                                                             |                                                                     |                                                       |               |   |     |
|                                                             |                                                                     |                                                       |               |   |     |
|                                                             |                                                                     |                                                       |               |   |     |
|                                                             |                                                                     |                                                       |               |   |     |
|                                                             |                                                                     | Cancel Back                                           |               |   | ion |

#### → Step 4:

After confirming the selection, provide the base URL of your application and click on Next: Provide Authentication. (In my case I am using a mock URL from the Design Centre)

|                                                                                                    |                                                          |                                              |                                   |                            |                                                       | 리 Billennium | ? |
|----------------------------------------------------------------------------------------------------|----------------------------------------------------------|----------------------------------------------|-----------------------------------|----------------------------|-------------------------------------------------------|--------------|---|
| dbox / Add API                                                                                                    |                                                          | ) Select API — 🧿 Configure U                 | RL — ③ Provide authentication — ④ | Preview Schema             | — (5) Edit Schema                                     |              |   |
| API version @<br>V1 laser:<br>Confirm selection @ Everything                                                                            | Assec                                                    | version @<br>0 Tarest                        | v                                 | l Abou<br>2 View<br>2 View | nt this API<br>API_specification<br>API_documentation |              |   |
| Add/Edit API URL  Mis will be used to make requests to the AP  Get an existing URL from Anypo  This is for when the API is baing manage | nt <b>Platform</b><br>dim API manager er if<br>Sechange. | Add a new URL Use this option if you want to | o manually add a URL for this APL |                            |                                                       |              |   |
| and a state we dear manually about it                                                                                                   |                                                          |                                              |                                   |                            |                                                       |              |   |
| API instance in Anypoint Platform v1:17018096                                                                                           | v                                                        |                                              | _                                 |                            |                                                       |              |   |
| API Instance in Anypoint Pietform<br>v1:17018006<br>URL for the selected API instance above<br>https://anypoint.mulesoft.com/mo         | V<br>:king/api/v1/Links/d748319e-                        | -ea76-47de-9cde-97a1df95319b/                | Edit Life.                        |                            |                                                       |              |   |

## → Step 5:

If you have any authentication enabled for your API, please select the authentication method accordingly and click on Next: Preview Schema (In my case I am using No Auth).

| Too Add API                                                                                                    | — 🜔 Provide authentication — 🕢 Preview Schema — 🌀 Edit Schema                                                         | si dinerimum ? |
|----------------------------------------------------------------------------------------------------|----------------------------------------------------------------------------------------------------|----------------|
| stomer-bank-exp                                                                                                    |                                                                                                    |                |
| Provide authentication<br>let: the authentication policy and provide credentials associated with this APP's GET endpoints           |                                                                                                    |                |
| select authentication policy<br>Seponded authentication policy types are limited to those isled below. <u>Learn more</u><br>No Auth | About this API       Image: API specification       Image: View API specification       Image: View API specification |                |
|                                                                                                    |                                                                                                    |                |
|                                                                                                    |                                                                                                    |                |
|                                                                                                    |                                                                                                    |                |
|                                                                                                    |                                                                                                    |                |

#### → Step 6:

In the preview schema section you can see all the listed methods in your RAML and data types. Click on Next: Edit Schema.

| 🚍 🧇 DataGraph                    |                                                                                             | 🖧 Billenniun        | m ? AP            |
|----------------------------------|---------------------------------------------------------------------------------------------|---------------------|-------------------|
| Sandbox / Add API                | 🕕 Select AM — 😨 Configure URL — 🏐 Provide authentication — 🜒 Preview Schema — 🛞 Edit Schema |                     |                   |
| customer-bank-exp<br>v1 1.0.0    |                                                                                             | e API documentation | API apecification |
|                                  | //// 🐵 API schema preview mode ////                                                         |                     |                   |
| API schema     Search API Schema | e+ Query QueryType<br>Type description *                                                    |                     |                   |
| 23 All types in one Aprischema V | Query methods ③                                                                             |                     |                   |
| Query                            | Q Search methods                                                                            | L.                  | 🔓 Expand All      |
|                                  | Method rame 💿                                                                               |                     |                   |
|                                  | > customer (): Any                                                                          |                     |                   |
|                                  | > customerByCustomerId (customerIditring); lyps                                             |                     |                   |
|                                  |                                                                                             |                     |                   |
|                                  |                                                                                             |                     |                   |
|                                  | Cancel                                                                                      | Back Nex            | it: Edit Schema   |

# → Step 7:

In the edit schema section you can hide and enable methods as per your requirement. Click on Next: Add to unified schema.

| 🚍 🥎 DataGraph                        |                                                                               | 취 Billennium 🤶 AP                                                               |
|--------------------------------------|-------------------------------------------------------------------------------|---------------------------------------------------------------------------------|
| Sandbox / Add API                    | (1) Select API — (2) Configure URL — (3) Provide authentication — (4) Preview | w Schema 🔲 🌀 Edit Schema                                                        |
| customer-bank-exp<br>vi 1.0.0        |                                                                               | e <sup>o</sup> <u>ADI documentation</u> e <sup>o</sup> <u>ADI specification</u> |
| () API schema<br>Q Search API Schema | ••• Query Ouerafites<br>Type description •                                    |                                                                                 |
| S All types in this API schema v     | 🌮 Edit methods settings                                                       |                                                                                 |
| Query<br>Query                       | Q Search methods                                                              | 🛓 Expand All                                                                    |
|                                      | Method name (i)                                                               | Desired state ①                                                                 |
| Level 1 types                        | > customer (): Any                                                            | Visible Rename method                                                           |
|                                      | > customerByCustomerId (oustomerIdiOtring)); Type                             | Visible Rename method                                                           |
|                                      |                                                                               |                                                                                 |
|                                      |                                                                               |                                                                                 |
|                                      |                                                                               | Cancel Back Next: Add to unified schema                                         |

# → Step 8:

It may take up to 15 minutes to update the unified schema.

| 😑 🌸 DataGraph             |                               |                                                                                                    |   | ती Billennium ? AP         |
|---------------------------|-------------------------------|----------------------------------------------------------------------------------------------------|---|----------------------------|
| United Data Graph Sandbox | (2) Up to dote Unified scheme |                                                                                                    |   | (1) Run a Query: + Add API |
| e- Hide side panel        | Q Unified Schema              | ••• Query Countrie<br>Type description •                                                                                                    |   |                            |
| 52 Overview               |                               |                                                                                                    | _ |                            |
| () Unified Schema         |                               |                                                                                                    |   |                            |
| List of APIs added        | Query                         | We are updating the unified schema to reflect this change.<br>This may take up to 15 minutes if there are other ongoing changes to the unified schema |   |                            |
| (f) Response logs         |                               | ③ Note! Changes are instantly available in the unified schema to view or edit. However, to query the new changes, the update must finish.             |   |                            |
|                           |                               | Once the update is done, unified schema status will change to 🖉 Up to date                                                                            |   |                            |
|                           |                               | Proceed to unified schema                                                                                                    |   |                            |
|                           |                               | You may leave this dialog without disrupting the update                                                                                               |   |                            |
|                           |                               |                                                                                                    |   |                            |
|                           |                               |                                                                                                    |   |                            |
|                           |                               |                                                                                                    |   |                            |

# → Step 9:

Once it is completed, you can see the up to date status as shown below and click on Run a Query.

| ☴ 🤝 DataGraph              |                             |                                                                 | 🖞 Billennium 💡 AP         |
|----------------------------|-----------------------------|-----------------------------------------------------------------|---------------------------|
| Unified Data Graph Sendbox | 2 Up to date Unified schema |                                                                 | (;) Run a Query + Add API |
| ← Hide side panel          | () Unified Schema           | ••• Query Cover/type<br>Type description •                      |                           |
| En Overview                | Q Search API Schema         |                                                                 |                           |
| 🕅 Unified Schema           |                             |                                                                 |                           |
| Ⅲ List of APIs added       | Query                       | Query methods ()                                                |                           |
| (> Response logs           | Туре                        | Q Search methods                                                | 🛓 Expand All              |
|                            |                             | Method name (3                                                  |                           |
|                            |                             | > customer (): Any                                              |                           |
|                            |                             | <pre>&gt; customerByCustomerId (customerId(String)): Type</pre> |                           |
|                            |                             |                                                                 |                           |
|                            |                             |                                                                 |                           |

#### → Step 10:

You can select an existing application or create a new application and click on Request Access.

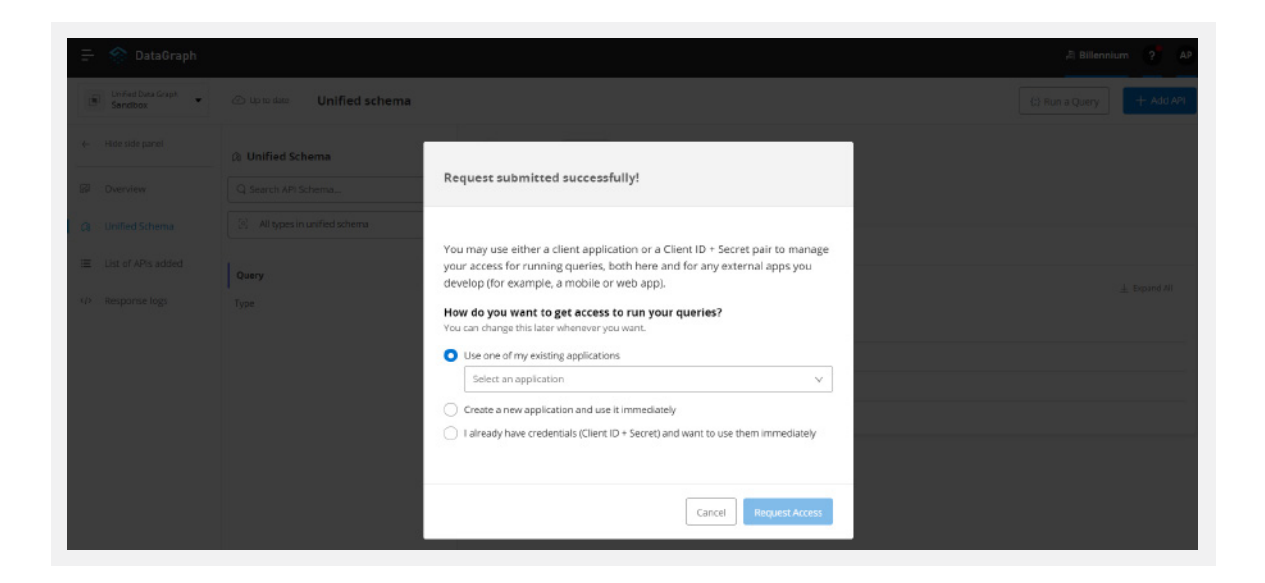

# → Step 11:

After application request access, your graph query console will open, and you can start to write and validate your query here.

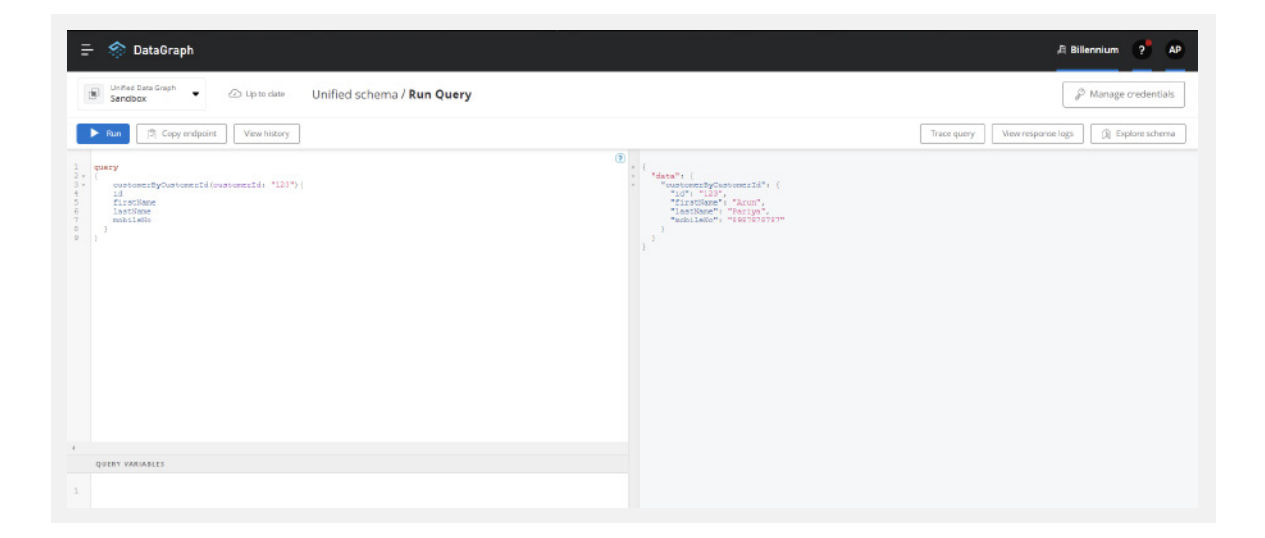

According to your requirement, you can add more fields.

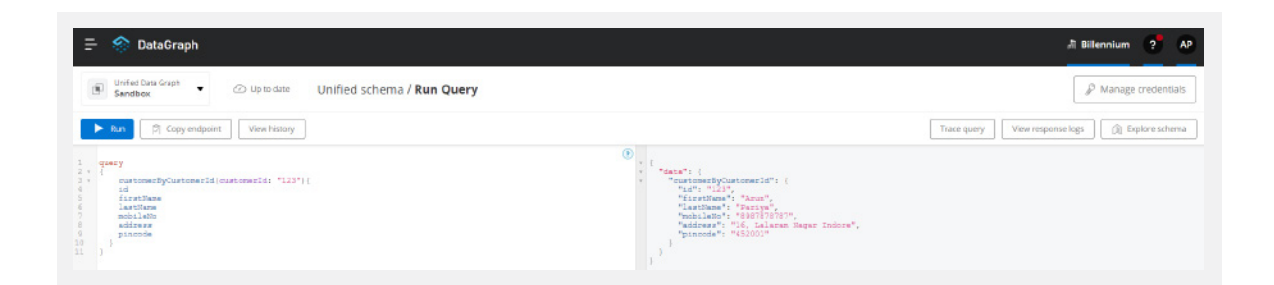

## **GraphQL Implementation with Mulesoft:**

#### **Prerequisites:**

- Anypoint Studio 7
- JDK 1.8
- Postman

Firstly, you must download the graphql router that is available on GitHub as part of open source.

Go to: https://github.com/mulesoft-labs/graphql-router

Copy the clone URL or download a .zip file into your local system.

|                                             | <b>O</b> tags                      | Go to file 👱 🖞                                  | Lode * | , ibout                                                                                                 |
|---------------------------------------------|------------------------------------|-------------------------------------------------|--------|----------------------------------------------------------------------------------------------------|
| 🤹 juancavallotti Merge pull req             | uest #1 from ymenager/fix-build    | E Clone HTTPS GitHub CLI                        | ?      | Router to expose services as graphql                                                                    |
| icon                                        | Updated icon to make it smaller an | https://github.com/mulesoft-labs/graphql-r      | 2      |                                                                                                    |
| STC .                                       | Updated the connector UX to work   | Use Git or checkout with SVN using the web URL. |        | Releases                                                                                                |
| gitignore                                   | Updated icon to make it smaller an | [1] Open with Citlinh Desister                  |        | No releases published                                                                                   |
| README.md                                   | Initial commit                     | G Open with Github Desktop                      |        |                                                                                                    |
| D pom.xml                                   | Forced 2.x versions of maven-deplo | Download ZIP                                    |        | Packages                                                                                                |
| README.md                                   |                                    |                                                 |        | No packages published                                                                                   |
| README.md<br>Mule-module<br>Add description | -graphql Extension                 |                                                 |        | No packages published<br>Contributors 2<br>juancavallotti Juan Alberto Lopez Ca<br>transfer<br>ymenager |

After cloning or downloading the project, go to the pom.xml file and change the mule-modules-parent version from 1.0.0 to 1.1.3.

Add below plugin repository into your pom.xml file.

Go to the location where the project is cloned or downloaded and then go to command prompt and run command:

<pluginRepositories>

After Building Success, let's get started...!

→ Step 1:

Create a sample Mule project in the Anypoint studio and add the below dependency in the pom.xml file for the GraphQL module.

<dependency> <groupId>com.mulesoft.services</groupId> <artifactId>mule-module-graphql</artifactId> <version>1.0.0-SNAPSHOT</version> <classifier>mule-plugin</classifier> </dependency>

#### → Step 2:

Create a sample REST API for account, balance, and transaction details.

customer-balance-sys API

| v customer-ba | alance-sys-api                                |
|---------------|-----------------------------------------------|
| Listener      | Transform Message<br>Account balance<br>data  |
| Message Flow  | Global Elements Configuration XML             |
| General       | There are no errors.                          |
| MIME Type     | Display Name: Listener                        |
| Redelivery    | Basic Settings                                |
| Responses     | Connector configuration: HTTP_Listener_config |
| Advanced      | General                                       |
| Metadata      | Path: /api/accounts/{accountld}/balance       |
| Notes         |                                               |

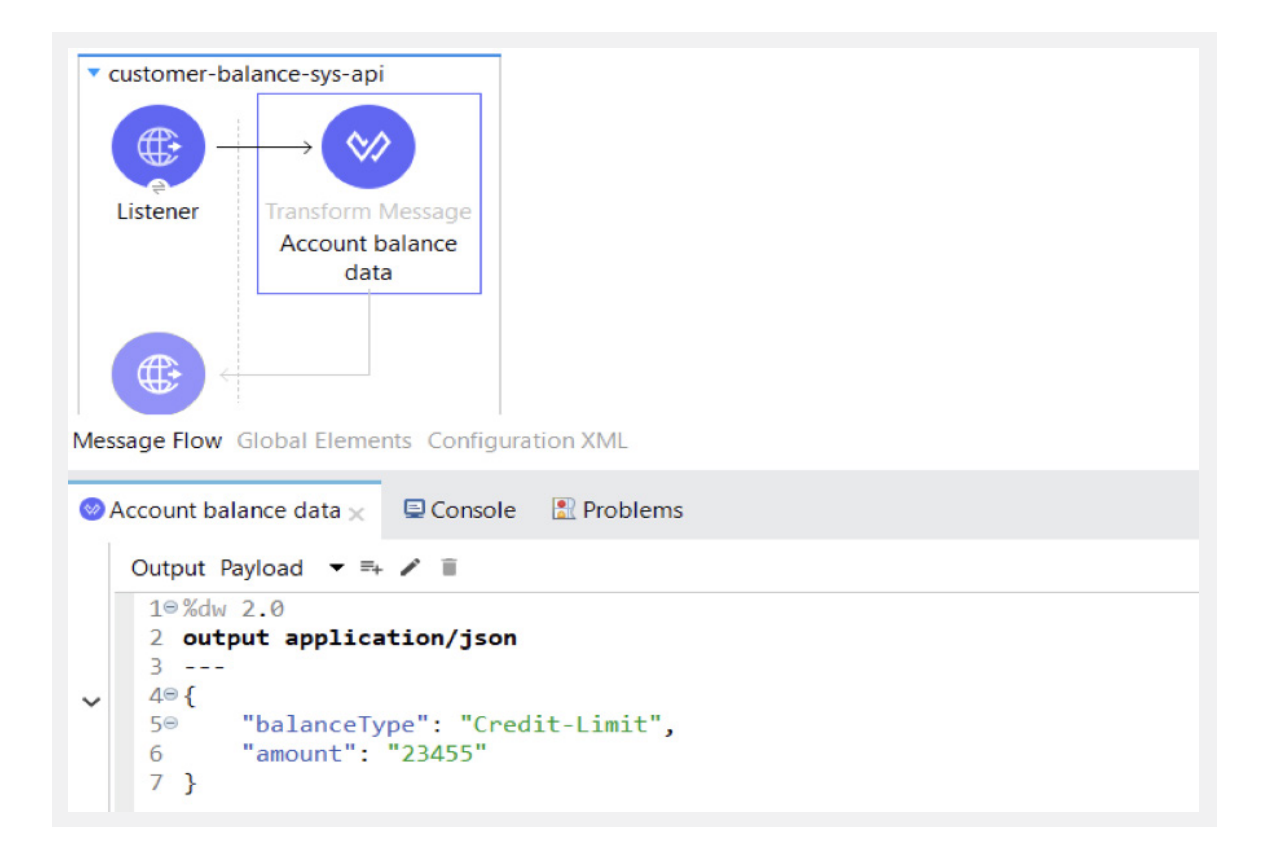

#### customer-account-sys API

| ▼ customer-a  | ccount-sys-api                                |
|---------------|-----------------------------------------------|
|               | $\rightarrow \bigotimes$                      |
| €<br>Listener | Transform Message                             |
|               | Customer account<br>details                   |
|               |                                               |
|               |                                               |
| Message Flow  | Global Elements Configuration XML             |
| Cistener ×    | Console Problems                              |
|               | S There are no errors.                        |
| General       |                                               |
| MIME Type     | Display Name: Listener                        |
| Redelivery    | Basic Settings                                |
| Responses     | Connector configuration: HTTP_Listener_config |
| Advanced      | General                                       |
| Metadata      | Path: /api/accounts/{accountId}               |
| Notes         |                                               |

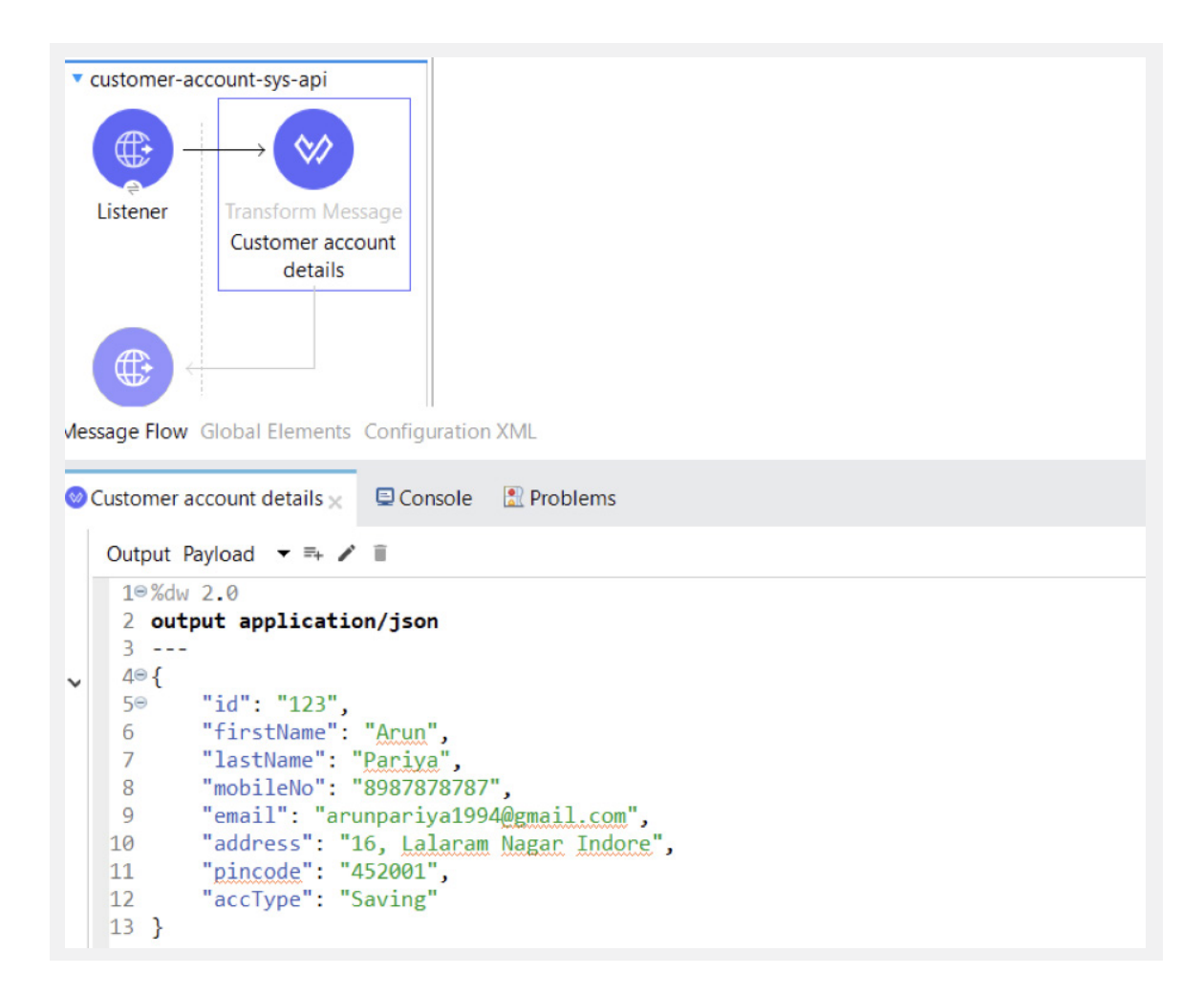

# customer-transaction-sys API

| v customer-tra | ansaction-sysFlow                             |
|----------------|-----------------------------------------------|
| Message Flow   | Global Elements Configuration XML             |
| l istener v    |                                               |
|                |                                               |
| General        | V There are no errors.                        |
| MIME Type      | Display Name: Listener                        |
| Redelivery     | Basic Settings                                |
| Responses      | Connector configuration: HTTP_Listener_config |
| Advanced       | General                                       |
| Metadata       | Path: /api/accounts/{accountld}/transactions  |
| Notes          |                                               |

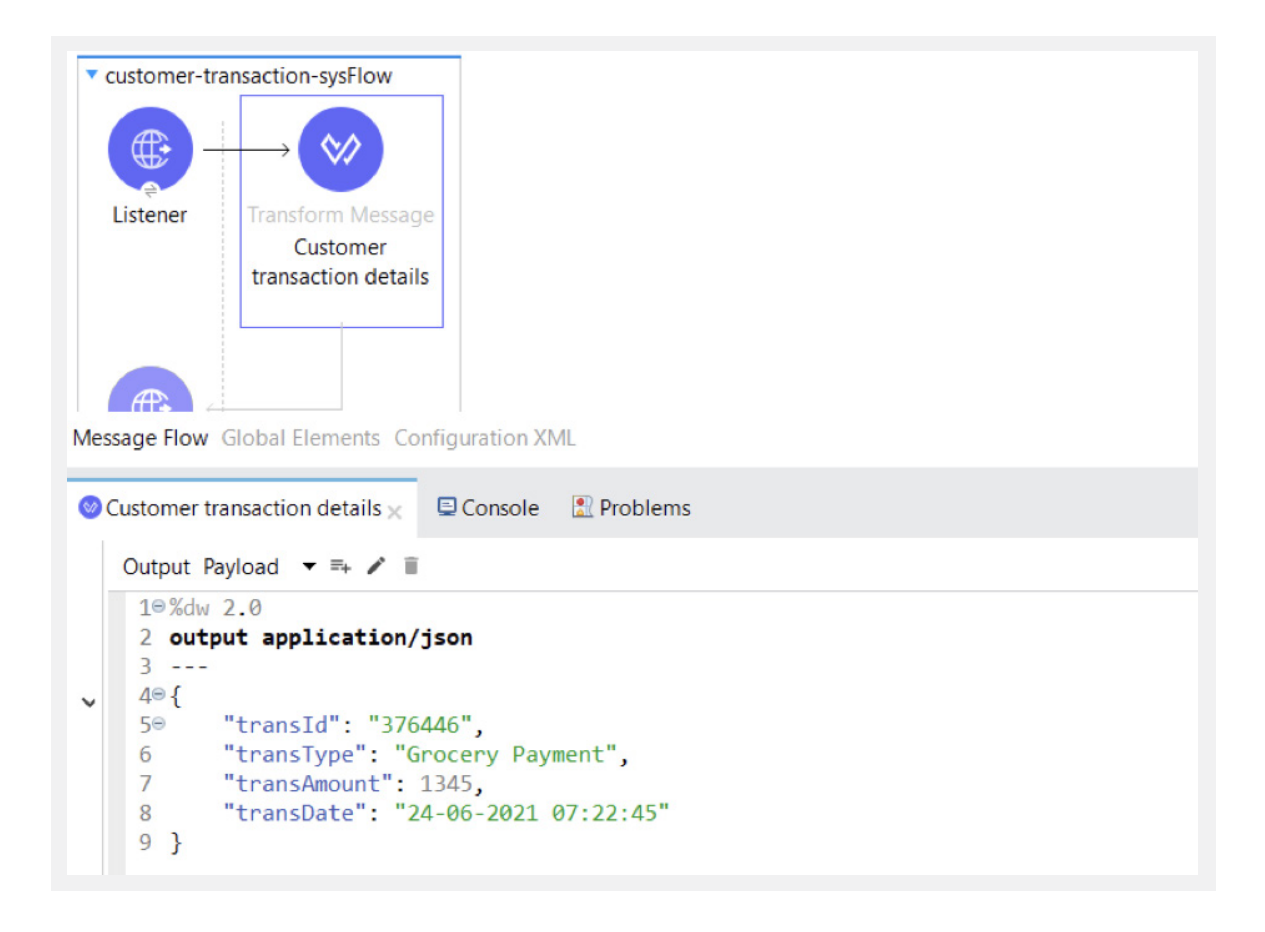

#### → Step 3:

Now we will create a customer-bank-exp API.

#### → Step 4:

Go to /src/main/resource, create a new folder and name it schema.

#### → Step 5:

Right click on the schema Folder under /src/main/resources New  $\rightarrow$  File.

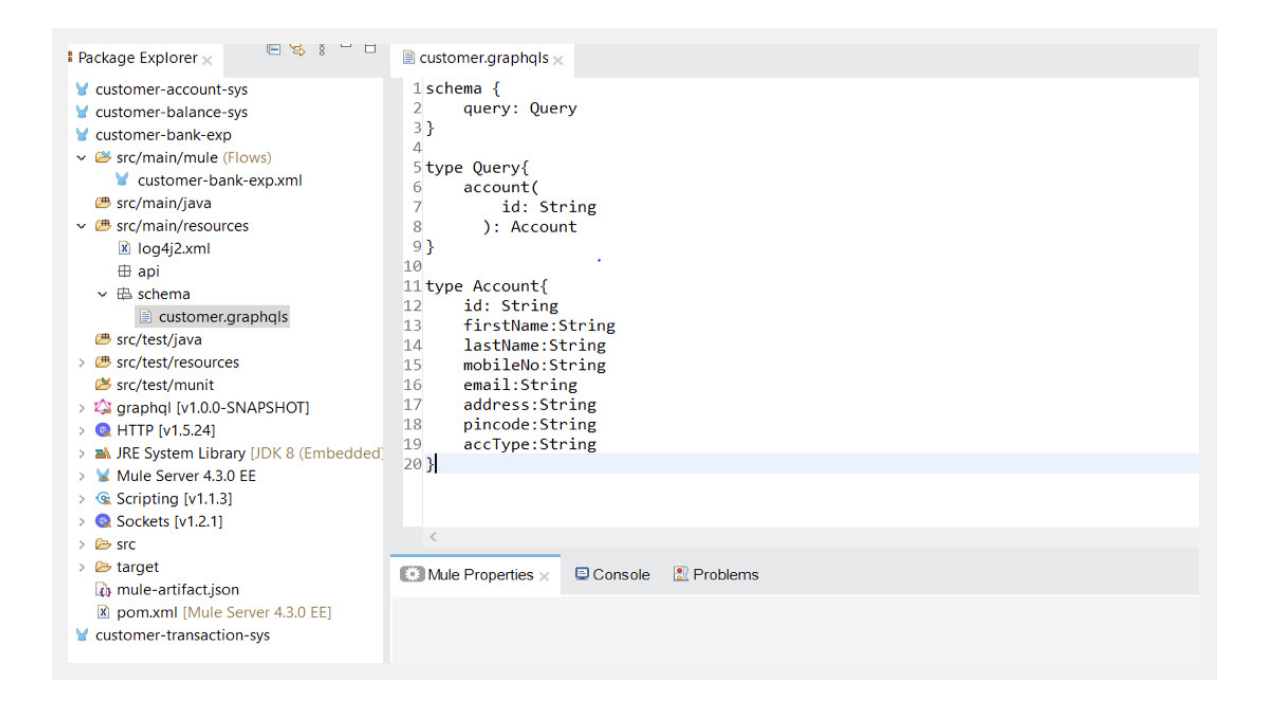

# → Step 6:

Create customer-bank-exp-api flow as shown below.

| customer-back     customer-back     Listener     Error handli | ank-exp-api<br>Router<br>ng                   |
|---------------------------------------------------------------|-----------------------------------------------|
| Message Flow                                                  | Global Elements Configuration XML             |
| Cistener ×                                                    | Console 🔝 Problems                            |
| General                                                       | ⊘ There are no errors.                        |
| MIME Type                                                     | Display Name: Listener                        |
| Redelivery                                                    | Basic Settings                                |
| Responses                                                     | Connector configuration: HTTP_Listener_config |
| Advanced                                                      | General                                       |
| Metadata                                                      | Path: /api/graphql/customer                   |
| Notes                                                         |                                               |
| Heln                                                          |                                               |

| customer-bank-<br>Listener     Frror handling Message Flow Glot | exp-api<br>Router<br>bal Elements Configuration XML |
|-----------------------------------------------------------------|-----------------------------------------------------|
| 🕸 Router 🗙 🖳 C                                                  | Console  🖹 Problems                                 |
| General                                                         | ⊘ There are no errors.                              |
| Advanced                                                        | Display Name: Router                                |
| Error Mapping                                                   | Basic Settings                                      |
| Metadata                                                        | Module configuration: Graphql_Config                |
| Notes                                                           | General                                             |
| Help                                                            | Payloads Expression                                 |
|                                                                 | fx     #[ payload                                   |

# → Step 7:

Configure GraphQL in global configuration as shown below.

| Solobal Element Properties                                                                                                    | ×      |
|----------------------------------------------------------------------------------------------------|--------|
| Graphql Config<br>Default configuration                                                                                                    |        |
| General Advanced Notes Help<br>Name: Graphql_Config<br>General<br>Config name: Argraphql<br>Schema location: Argraphql<br>Schema location: Argraphqls |        |
| ОК                                                                                                    | Cancel |

# → Step 8:

Create customer account flow as show below and configure GraphQL field resolver with the field name: account.

| • customer-a                                                                 | ccount-flow                                 | → <b>(</b> ) –       |                      |        |
|------------------------------------------------------------------------------|---------------------------------------------|----------------------|----------------------|--------|
| Graphql fie<br>resolver                                                      | eld Execute                                 | Request              | Transform<br>Message | Logger |
| <ul> <li>Error handli</li> <li>Message Flow</li> <li>Graphql fiel</li> </ul> | ing<br>Global Elements C<br>d resolver × QC | Configuration XML    | ems                  |        |
| General                                                                      | There are no er                             | rors.                |                      |        |
| Redelivery                                                                   | Display Name:                               | Graphql field resolv | ver                  |        |
| Metadata                                                                     | Module configu                              | ration: Graphql_     | Config               |        |
| Notes                                                                        | General                                     |                      |                      |        |
|                                                                              | Field name:                                 | account              | -                    |        |
| Help                                                                         | Response body:                              | fx 1 pay             | load                 |        |
| Help                                                                         | Response body:                              | fx 1 pay             | load                 |        |

# → Step 9:

Configure the execute component. If you are not able to find the Groovy engine inside the connector then change the scripting version 1.1.3 in the pom.xml file.

| ▼ customer-accoi          | nt-flow                                                               |        |
|---------------------------|-----------------------------------------------------------------------|--------|
| -                         |                                                                       |        |
| Graphql field<br>resolver | Execute Request Transform<br>Calling Message<br>account<br>system api | Logger |
| Message Flow Glo          | bal Elements Configuration XML                                        |        |
| @ Evenite v               |                                                                       |        |
|                           |                                                                       |        |
| General                   | There are no errors.                                                  |        |
| Advanced                  | Display Name: Execute                                                 |        |
| Error Mapping             | General                                                               |        |
| Notes                     | Code:                                                                 |        |
| Help                      | payload = ['params': attributes.getArgume                             | nts()] |
|                           | Engine: <i>fx</i> Groovy                                              |        |
|                           | Parameters: fx                                                        |        |

# → Step 10: Configure the request component.

| <ul> <li>customer-accou</li> </ul> | unt-flow                                                                     |                         |
|------------------------------------|------------------------------------------------------------------------------|-------------------------|
| <b>\$</b> -\$                      |                                                                              |                         |
| Graphql field<br>resolver          | Execute Request Transform Logger<br>Calling Message<br>account<br>system api |                         |
| lessage Flow Glo                   | bal Elements Configuration XML                                               |                         |
| Calling account                    | system api 🗶 📮 Console 🛛 🔝 Problems                                          |                         |
|                                    | There are no errors.                                                         |                         |
| General                            | Display Name: Calling account system api                                     |                         |
| MIME Type                          | Basic Settings                                                               |                         |
| Request                            | Configuration: HTTP_Request_config_for_account                               | <ul> <li>4 Z</li> </ul> |
| Response                           | http://localhost:8083/api/accounts/{accountId}                               |                         |
| Advanced                           | Request                                                                      |                         |
| Error Mapping                      | Method: <i>fx</i> GET (Default)                                              | ~                       |
| Metadata                           | Path: /api/accounts/{accountId}                                              |                         |
| Notes                              | URL: fx                                                                      |                         |
| Help                               | Body Headers Query Parameters URI Parameters                                 |                         |
|                                    | <u>fr</u> • × ×                                                              |                         |
|                                    | Name                                                                         | Value                   |
|                                    |                                                                              |                         |

| <ul> <li>custo</li> </ul> | mer-account                                      | t-flow                    |                       |                      |        |
|---------------------------|--------------------------------------------------|---------------------------|-----------------------|----------------------|--------|
| Z                         | -\$                                              | → <b>@</b> -              | → 💮 —                 |                      |        |
| Grap                      | hql field                                        | Execute                   | Request               | Transform<br>Message | Logger |
|                           |                                                  |                           | account<br>system api | menage               |        |
| Vessage                   | Flow Globa                                       | I Elements Confi          | guration XML          |                      |        |
| 🛯 Trans                   | form Messa                                       | ge 🗙 📮 Consol             | e  🕄 Problems         |                      |        |
| 2                         | Output Pay                                       | load ▼ =+ 🖍               | Ĩ.                    |                      |        |
| Pay<br>Var<br>🗸 Att       | 1⊖%dw 2<br>2 <b>outpu</b><br>3<br>4 <b>paylo</b> | .0<br>t application<br>ad | n/java                |                      |        |

# For Use Case 1:

Go to the postman and hit graphql endpoint. Select body  $\rightarrow$  GraphQL.

| GET ~ http://localhost:8081/api/graphql/customer                                 | Send ~                                               |
|----------------------------------------------------------------------------------|------------------------------------------------------|
| Params Authorization Headers (8) Body Pre-request Script Tests Set               | tings Cookie:<br>No Schema 😪 C                       |
| QUERY                                                                            | GRAPHQL VARIABLES ①                                  |
| 1 query<br>2 {<br>3 account(id:"123")<br>4 firstName<br>5 lastName<br>6 }<br>7 } | 1                                                    |
| Rody Cookies Headers (3) Test Results<br>Pretty Raw Preview Visualize JSON V     | Status: 200 OK Time: 57 ms Size: 219 B Save Response |
| 1 * * * * * * * * * * * * * * * * * * *                                          |                                                      |

Now Change the fields according to the requirement.

| GET                                                                                                    | http://localhost:8081/api/graphql/customer                                                                                                    | Send v        |
|----------------------------------------------------------------------------------------------------|----------------------------------------------------------------------------------------------------|---------------|
| Params                                                                                                    | Authorization Headers (8) Body  Pre-request Script Tests Settings                                                                                                    | Cookies       |
| none                                                                                                    | e 🖲 form-data 🕘 x-www-form-urlencoded 🔍 raw 🔍 binary 🛞 GraphQL No Schema \vee C                                                                                                    |               |
| QUERY                                                                                                    | GRAPHQL VARIABLES ①                                                                                                    |               |
| 1<br>2<br>3<br>4<br>5<br>6<br>6<br>7<br>8<br>Body C<br>Pretty<br>1<br>2<br>3<br>4<br>5<br>6<br>6<br>7<br>8 | query     1       i     account(id:"123")]       firstName     firstName       lastName     emeil       mobileNo     i       i     mobileNo       i     i       i     mobileNo       i     i       i     i   < | re Response 🗸 |
| 10                                                                                                    |                                                                                                    | 1             |

# For Use Case 2:

Add the fields inside the schema under src/main/resources/schema folder.

| customer.graphqls 🛛                                                                                     | ∀customer-bank-exp                  | ∀ customer-balance-sys | <b>∀</b> customer |
|----------------------------------------------------------------------------------------------------|-------------------------------------|------------------------|-------------------|
| 1 schema {<br>2 query: Query<br>3 }<br>4<br>5 type Query{                                               |                                     |                        |                   |
| 6 account(<br>7 id: Stri<br>8 ): Account                                                                | ng                                  |                        |                   |
| 10<br>11 type Account{<br>12 id: String                                                                 |                                     |                        |                   |
| 13 firstName:St<br>14 lastName:Str<br>15 mobileNo:Str<br>16 email:String                                | ring<br>ing<br>ing                  |                        |                   |
| 17 address:Stri<br>18 pincode:Stri<br>19 accType:Stri                                                   | ng<br>ng                            |                        |                   |
| 20 balances:[Ba<br>21 transactions<br>22}                                                               | lance]<br>:[Transaction]            |                        |                   |
| <pre>23 24type Balance{ 25 balanceType: 26 amount: Floa 27} 28</pre>                                    | String<br>t                         |                        |                   |
| 29 type Transaction<br>30 transId: Str<br>31 transType: S<br>32 transAmount:<br>33 transDate: S<br>34 } | {<br>ing<br>tring<br>Float<br>tring |                        |                   |

• Add the balance flow as shown below.

| customer-based          | alance-flow                                                                                                    |                                             |                      |
|-------------------------|----------------------------------------------------------------------------------------------------|---------------------------------------------|----------------------|
|                         |                                                                                                    |                                             |                      |
| Graphql fie<br>resolver | ld Execute                                                                                                    | Request<br>Calling<br>balance<br>system api | Transform<br>Message |
|                         |                                                                                                    | antinumbion VMI                             |                      |
| viessage Flow           | Global Elements Co                                                                                                    | onfiguration XML                            |                      |
| Craphql field           | I resolver × 🖳 Co                                                                                                    | nsole  🖹 Problems                           |                      |
| General                 | There are no error of the second second s | rors.                                       |                      |
| Redelivery              | Display Name: G                                                                                                    | raphql field resolver                       |                      |
| Advanced                | Basic Settings                                                                                                    |                                             |                      |
| Metadata                | Module configu                                                                                                    | ration: Graphql_Cont                        | ig                   |
| Notes                   | General                                                                                                    |                                             |                      |
| Help                    | Field name:                                                                                                    | balances                                    |                      |
|                         | Response body:                                                                                                    | fx 1 payloa                                 | d                    |
|                         |                                                                                                    |                                             |                      |

• Add the following script.

| customer-balance          | e-flow                                                                                       |  |  |  |
|---------------------------|----------------------------------------------------------------------------------------------|--|--|--|
| Graphql field<br>resolver | Execute                                                                                      |  |  |  |
|                           |                                                                                              |  |  |  |
| lessage Flow Glob         | al Elements Configuration XML                                                                |  |  |  |
| Execute ×                 | Console 🔝 Problems                                                                           |  |  |  |
| General                   | There are no errors.                                                                         |  |  |  |
| Advanced                  | Display Name: Execute                                                                        |  |  |  |
| Error Mapping             | General                                                                                      |  |  |  |
| Notes                     | Code:                                                                                        |  |  |  |
| Help                      | <pre>payload = ['params': attributes.getArguments(), 'source': attributes.getSource()]</pre> |  |  |  |
|                           | Facine R. Coorre                                                                             |  |  |  |
|                           | Parameters: fx                                                                               |  |  |  |

Configure the request component as below.

| <ul> <li>customer-balance</li> </ul> | ce-flow                                  |                                             |                           |                   |  |
|--------------------------------------|------------------------------------------|---------------------------------------------|---------------------------|-------------------|--|
| Graphql field<br>resolver            | Execute                                  | Request<br>Calling<br>balance<br>system api | →<br>Transform<br>Message |                   |  |
|                                      |                                          |                                             |                           |                   |  |
| Message Flow Glob                    | oal Elements Configur                    | ation XML                                   |                           |                   |  |
| Calling balance s                    | system api 🗙 📮 Con                       | isole  🔝 Problems                           | 5                         |                   |  |
|                                      | There are no error                       | rs.                                         | 2                         |                   |  |
| General                              | Path: //api/accounts/laccountid}/balance |                                             |                           |                   |  |
| MIME Type                            |                                          |                                             |                           |                   |  |
| Request                              |                                          | 1 <u>×</u>                                  |                           |                   |  |
| Response                             | Body Headers                             | Query Parameter                             | s URI Parameters          |                   |  |
| Advanced                             | fx 💠 💥 🔆                                 |                                             |                           |                   |  |
| Error Mapping                        | Name                                     |                                             |                           | Value             |  |
| Metadata                             | "accountio                               | d"                                          |                           | payload.source.id |  |
| Notes                                |                                          |                                             |                           |                   |  |
| Help                                 | Send correlation in                      | d: fx Empty                                 |                           |                   |  |
|                                      | Correlation id:                          | fx                                          |                           |                   |  |

• Add the transaction flow as show below.

| <ul> <li>customer-tr</li> </ul> | ansactions-flow    |                                                 |                      |
|---------------------------------|--------------------|-------------------------------------------------|----------------------|
|                                 |                    | $\rightarrow$                                   | $\rightarrow$        |
| '≓'<br>Graphql fie<br>resolver  | eld Execute        | Request<br>Calling<br>transaction<br>system api | Transform<br>Message |
| Vessage Flow                    | Global Elements Co | nfiguration XML                                 |                      |
| 🕸 Graphql field                 | d resolver 🗴 📮 Cor | nsole   Problems                                |                      |
| General                         | There are no error | ors.                                            |                      |
| Redelivery                      | Display Name: Gra  | aphql field resolver                            |                      |
| Advanced                        | Basic Settings     |                                                 |                      |
| Metadata                        | Module configura   | tion: Graphql_Config                            | 9                    |
| Notes                           | General            |                                                 |                      |
| Help                            | Field name:        | transactions                                    |                      |
|                                 | Response body:     | fx 1 payload                                    |                      |

• Add the following script as shown below.

| ▼ customer-transa         | sactions-flow                                                                                                    |          |  |  |
|---------------------------|----------------------------------------------------------------------------------------------------|----------|--|--|
| <b>\$</b> -\$             | $\rightarrow \textcircled{} \rightarrow \textcircled{} \rightarrow \textcircled  \rightarrow \textcircled{\Box} \rightarrow \Box \rightarrow \Box \rightarrow \Box \rightarrow \Box \rightarrow \Box \rightarrow \Box \rightarrow \Box \rightarrow \Box \rightarrow \Box \rightarrow$ |          |  |  |
| Graphql field<br>resolver | Execute Request Transform<br>Calling Message<br>transaction<br>system api                                                                                                    |          |  |  |
| Message Flow Glo          | obal Elements Configuration XML                                                                                                    |          |  |  |
| œ Execute ×               | Console 💽 Problems                                                                                                    |          |  |  |
| General                   | There are no errors.                                                                                                    |          |  |  |
| Advanced                  | Display Name: Execute                                                                                                    |          |  |  |
| Error Mapping             | General                                                                                                    |          |  |  |
| Notes                     | Code:                                                                                                    |          |  |  |
| Help                      | <pre>payload = ['params': attributes.getArguments(), 'source': attributes.getS</pre>                                                                                                    | ource()] |  |  |
|                           | Entry R. Count                                                                                                    |          |  |  |
|                           | Engine: JA Groovy                                                                                                    |          |  |  |
|                           | Parameters: Jx                                                                                                    |          |  |  |

• Configure the request component as shown below.

| <ul> <li>customer-transa</li> </ul> | ctions-flow                                                               |                                                         |  |  |  |  |  |
|-------------------------------------|---------------------------------------------------------------------------|---------------------------------------------------------|--|--|--|--|--|
| <b>Ø</b> -                          |                                                                           |                                                         |  |  |  |  |  |
| ∉<br>Graphql field<br>resolver      | Execute Request Transform<br>Calling Message<br>transaction<br>system api |                                                         |  |  |  |  |  |
| Message Flow Glo                    | oal Elements Configuration XML                                            |                                                         |  |  |  |  |  |
| Calling transacti                   | on system api 🗴 🖳 Console  🔝 Problems                                     |                                                         |  |  |  |  |  |
| General                             | O There are no errors.<br>Usplay Name: Calling transaction system api     |                                                         |  |  |  |  |  |
| MIME Type                           | Basic Settings                                                            |                                                         |  |  |  |  |  |
| Request                             | Configuration: HTTP_Request_config_for_transaction v                      |                                                         |  |  |  |  |  |
| Response                            | http://localhost:8084/api/accounts/{accountId}/transactions               |                                                         |  |  |  |  |  |
| Advanced                            | Request                                                                   |                                                         |  |  |  |  |  |
| Error Mapping                       | Method: JA GET (Default)                                                  | GET (Default)<br>/api/accounts/(accountId)/transactions |  |  |  |  |  |
| Metadata                            | Path: JX /api/accounts/{accountId}/transa                                 |                                                         |  |  |  |  |  |
| Notes                               | URL:   Jx                                                                 |                                                         |  |  |  |  |  |
| Help                                | Body Headers Query Parameters URI Parameters                              |                                                         |  |  |  |  |  |
|                                     | <i>f</i> x                                                                |                                                         |  |  |  |  |  |
|                                     | Name                                                                      | Value                                                   |  |  |  |  |  |
|                                     | "accountId"                                                               | payload.source.id                                       |  |  |  |  |  |

- Go to the postman and hit graphql endpoint.

| GET v http://localhost:8081/api/graphql/customer                                                                                                    |     |                                                                                                    | Send ~                                                                                                    |
|----------------------------------------------------------------------------------------------------|-----|----------------------------------------------------------------------------------------------------|----------------------------------------------------------------------------------------------------|
| Params Auth Headers (8) Body • Pre-req. Tests Settings                                                                                                    | 010 | Body ~                                                                                                    | Dennistra Viennistra 1001 co                                                                                                    |
| COLERY       1     query       2     i       3     account(id:"123'){       4     firstName       5     lastName       6     email       7     mobileNo       8     transactionsi       9     ttansType       10     ttansDate       12     j       13     balances {       14     amount       15     balanceType       16     j       177     j       18     j |     | Pietry           1         1           2         1           3         3           4         5           6         7           8         9           10         11           12         13           14         15           16         17           18         19           20         21           22         23 | <pre>"data": {     "data": {         "data": {         "istName": "Arun",         "lastName": "Arun",         "mobileNo": "898798787",         "transactions": [</pre> |

This API source code is available  $\rightarrow$  here.

## **References:**

GraphQL: https://graphql.org/ Mulesoft: https://anypoint.mulesoft.com/datagraph

## Summary:

GraphQL queries are fast and stable because they control the data and get exactly what you need, nothing more, nothing less. GraphQL queries always return predictable results.